バリプラ ValuePlus+

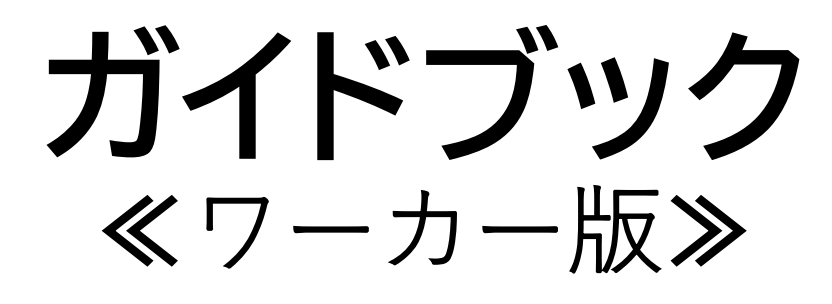

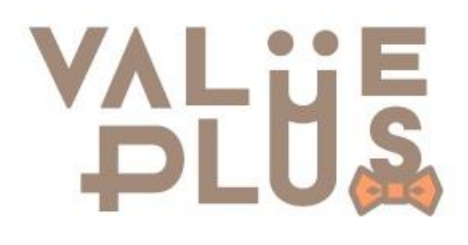

株式会社 バリュースタッフ

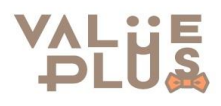

### ホテル・ブライダル業界に特化した求人マッチングサイト

憧れの世界で働きながらスキルUP! 雇用形態は、派遣や紹介スタッフではなく直雇用

Point 1.

### 面接や登録会なし

履歴書不要で、応募もワンクリックで完結! スケジュールがあえばすぐに勤務ができる

Point 2.

最短翌日が給与日

給料日を待たずに最短翌日に引き出し可能!近くのコンビニATM等 \*1 で24時間引き出せる

Point 3.

頑張りの評価制度

企業とワーカーの双方で評価ができる。 Goodポイントを貯めて採用率アップさせよう!

## 応募~勤務までの流れ

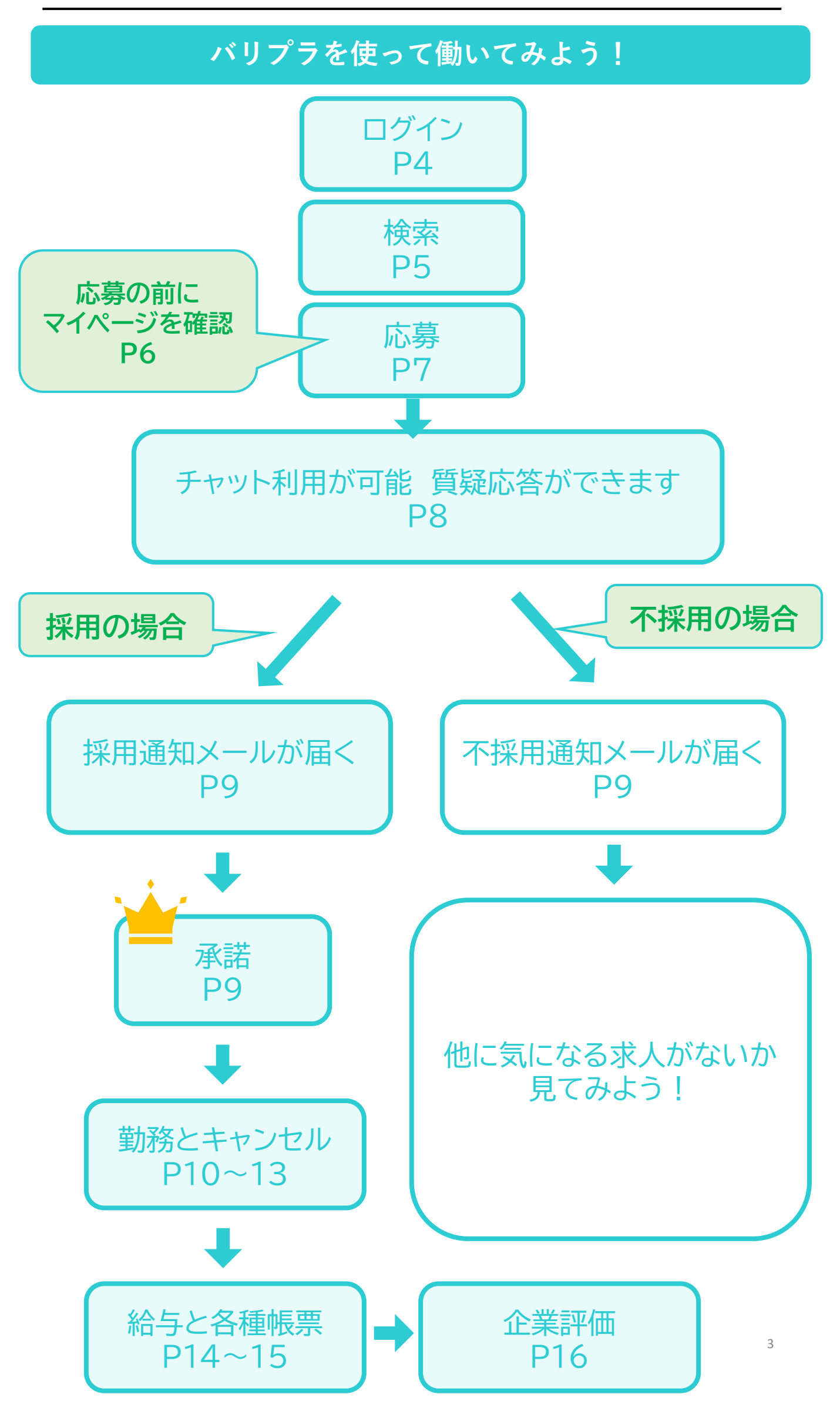

URLまたはQRコードから<u>サイトへアクセス</u>し、ログイン。 求人応募するためには、無料の<u>会員登録</u>が必要です。 求人情報の閲覧、検索などは、会員でなくても可能です。

![](_page_3_Picture_2.jpeg)

![](_page_3_Picture_3.jpeg)

検索

#### 気になる求人がないか検索してみましょう!

【操作簡単】トップ画面に一覧表示

![](_page_4_Picture_3.jpeg)

応募後、"チャット機能"が使えるようになります。

求人に関する質問やご不明点がある場合は、 チャットで直接企業さまに質問をしてみましょう!

求人記載の連絡先は緊急連絡先ですので、 まずは応募をしてから、チャットで質問をしてください。

> 応募について 7ページ チャットについて 8ページ

#### 応募する前にマイページを仕上げましょう!

### マイページの内容は充実していると採用率アップ!

履歴書の提出や面接がないため、 企業さまの採用判断はマイページの情報が全てです。

マイページの内容を充実させて、 応募した求人から採用をもらいましょう!

#### Point 顔写真を登録

写真登録で採用率アップ 企業さまが見ているポイントは接客の求人が多数なので、 清潔感がある方かを見られることが多いです

### Point 経験やスキルは登録しよう

経験があるものは、もれなく全てチェックを付けることで アピールできます! もちろん、未経験歓迎の求人もありますのでご安心ください。

### Point 企業からのGoodポイントを貯めよう

勤務完了後、企業からGoodポイントで評価がもらえます。 日々の勤務でもしっかりと仕事に取り組めば評価されて、 ユーザー情報に表示されます。

Goodポイントが高いと、採用率が上がる可能性があります。 評価内容は、「身だしなみ、挨拶、勤務態度」の3項目です。

基本の「挨拶・ハッキリとした返事・身だしなみ・時間管理・分 からないことは質問する」という姿勢を大切にして、 勤務に励んでくださいね! ⇒詳細 16ページ

応募

#### さっそく求人に応募してみましょう!

#### 「応募する」をタップするだけで簡単応募!

履歴書や面接も不要でワンクリックで応募ができます。 気になる求人に応募をしてみましょう!

求人の詳細画面 の画面下に応募をタップすると、 画面下部の部分に「<mark>応募しました</mark>」と表示され、応募完了! あとは、合否結果を待つだけ!

応募をキャンセルしたい場合は、 「応募をキャンセルする応募中」をタップするとキャンセルも可能

![](_page_6_Picture_6.jpeg)

![](_page_7_Picture_1.jpeg)

応募以降は、チャット機能がご利用いただけます。

求人内容についての質問、勤務前の集合場所や持ち物等の確認など 求人に関するお問合せは、お電話ではなくチャットをご利用ください。

【操作】 求人詳細ページから > 画面上部の チャット をクリック

または

マイページ > 応募履歴からも求人詳細ページに

遷移できます。

>

![](_page_7_Picture_8.jpeg)

チャットのやりとりも就労活動の一環です!

チャットは、そのまま企業さまへ送信されます。 プライベートなやりとりができる場ではありません。

言葉遣いや礼儀には気を付けて利用してください。

### 採用・不採用・承諾

採用結果がでたら、通知メールが届きます。

採用通知が届いたら、承諾をしよう!

採用結果がでると、メールでお知らせ。 メールに記載のURLからサイトへアクセス。

または、求人詳細ページ下部の"応募状況"のステータスからも ご確認いただけます。

![](_page_8_Picture_5.jpeg)

不採用の場合は・・・

不採用の場合もメールが届きます。

他にも気になる求人をさがして応募してみましょう!

採用承諾後~勤務までについて

#### 勤務に関する注意事項

勤務前に確認したいことがあれば確認しておこう。 求人に関するお問合せは、"チャット"にお願いします。

![](_page_9_Picture_4.jpeg)

□当日の持ち物や身だしなみについて 求人に記載している内容以外で、 企業に質問したいことはありませんか?

□求人に集合場所などの記載がない場合は、 事前にチャットで確認しておきましょう

□当日は着替えなどが必要なケースがあるため、 勤務時間とは別に集合時間の記載はありますか?

□その他気になることは事前に確認しましょう!

タイムカードや勤怠表はありません。

勤務完了後、企業様が勤務時間などが記載された勤怠データを アップロードすると、報酬加算通知が即時届きます。

マイページの支払い明細から報酬とその詳細が確認できます。 ⇒P17へ

## 企業からの採用キャンセル

企業さまは採用後、そのキャンセルを行うことができます。

#### 企業さまからの採用キャンセル

当初の予定から状況が変わり、 企業側から採用を取りやめることが可能。

採用承諾後に企業さまがキャンセルした場合は、 下記の表に基づき、キャンセル料を受け取ることができます。 キャンセル料は勤務48時間前からのキャンセルに対し発生します。 就労予定時間とは、求人情報に掲載されていた休憩時間を含む 勤務時間をさします。

※詳しくはキャンセルポリシーをご覧ください。

| ワーカー一人<br>あたり(税抜) | 就労     | 予定時間     | 1~5 時間未満 | 5~6 時間未満 | 6~7 時間未満 | 7~8 時間未満 | 8時間以上  |  |
|-------------------|--------|----------|----------|----------|----------|----------|--------|--|
| お仕事当日~            | ++     | ンセル料合計   | 4,000円   | 5,000 円  | 6,000円   | 7,000 円  | 8,000円 |  |
| お仕事当日~<br>24 時間前  | 内 ワーカー |          | 3,600 円  | 4,500円   | 5,400 円  | 6,300円   | 7,200円 |  |
| 24 時間前            | 訳      | バリュースタッフ | 400 円    | 500 円    | 600 円    | 700 円    | 800円   |  |
| +                 |        | ンセル料合計   | 2,000 円  | 2,500 円  | 3,000 円  | 3,500 円  | 4,000円 |  |
| 48 時間前            | 内      | ワーカー     | 1,800 円  | 2,250 円  | 2,700 円  | 3,150 円  | 3,600円 |  |
|                   | 訳      | バリュースタッフ | 200 円    | 250 円    | 300 円    | 350 円    | 400 円  |  |

たとえば、 10:00~18:00の勤務時間(就労予定時間8時間)で 前日に採用し、キャンセルの連絡を受けた場合

⇒ お仕事当日~24時間前のキャンセルのため、 7,200 円をキャンセル料として支払って貰えます

# ワーカーから 採用のキャンセル①

ワーカーも応募後にキャンセルすることができます。 キャンセルは求人詳細ページの画面下をタップします。

応募したあと~採用前 にキャンセルをしたい場合

![](_page_11_Picture_3.jpeg)

#### 採用されたあと~承諾前 にキャンセルをしたい場合

![](_page_11_Picture_5.jpeg)

≪求人詳細ページの画面下≫

採用を辞退するをタップすると 応募をキャンセルできます。

![](_page_11_Figure_8.jpeg)

# ワーカーから 採用のキャンセル②

#### 採用承諾後にキャンセルする場合は、 キャンセルのタイミングによってペナルティーが発生することがあります。

承諾したあと~採用前 にキャンセルをしたい場合

![](_page_12_Picture_3.jpeg)

#### ペナルティーポイント一覧

#### ワーカーが自身の都合による採用承諾のキャンセルや欠勤を 行った場合、 以下の時間枠に応じたペナルティポイントが加算されます。

| 就業開始 48 時間 | 採用決定後、就業開始日時から 48 時間以内のキャンセル |  |  |  |  |  |  |  |  |
|------------|------------------------------|--|--|--|--|--|--|--|--|
| 前から24時間1秒  | ペナルティポイント +1                 |  |  |  |  |  |  |  |  |
| 前まで        |                              |  |  |  |  |  |  |  |  |
| 就業開始 24 時間 | 採用決定後、就業開始日時から 24 時間以内のキャンセル |  |  |  |  |  |  |  |  |
| 前から12時間1秒  | ペナルティポイント +3                 |  |  |  |  |  |  |  |  |
| 前まで        |                              |  |  |  |  |  |  |  |  |

#### そして以下に該当する方は永久に利用停止します。

- (1) 就業開始12時間前以降のキャンセルをしたもの
- (2) 就業開始日時以降のキャンセル(無断欠勤)をしたもの
- (3) ペナルティポイントが+5 ポイント以上蓄積したもの

# 給与の受け取り

お給与の受け取り方法は2種類!

①最短翌日に受け取り ②毎月末日〆~翌20日に指定口座に振込

①最短翌日に受け取り 勤務完了後、企業さまが勤怠データをアップロードすると 即時、報酬加算通知をメールでお知らせ。 勤務分のお給料が引き出せるようになります。

・キュリカカードとキュリカアプリを使い、
全国のATM \*1で引き出し可能
\*1… セブン銀行, イーネットATM, ローソン銀行,
みずほ銀行, VIEW ALTTE, イオン銀行, PatSat,
三菱東京UFJ, ゆうちょ銀行

・当月分の引き出し期限は、当月末日の23:55まで。 (残高は月末〆翌月20日に指定の銀行口座に振り込み)

・1回の引き出しは上限30,000円まで1,000円単位で引き出せます 但し、残高が1000円未満のものは引き出せません。

・手数料は、税抜き400円/回(手数料に上限回数なし、引き出すごとに必要)

・1日に引出し可能な回数は3回まで。3回を超えて引き出す場合は、 キュリカサポートセンターにご連絡ください。 050-3786-0909(平日9:00~18:00)

《月末日勤務の場合》

・当日中に勤務完了⇒企業さまが勤怠データをアップロード ⇒アップロード後~23:55まで引出し可能

\*当日中に企業さまが勤怠のアップロードを行わなかった場合 (例:5/31勤務で企業さまが当日中にアップロードできない場合 ⇒6月20日に銀行振込)

\*当日中に勤務完了しないケース (例:5/31勤務で退勤が深夜2時など⇒6月20日に銀行振込)

\*キュリカカードが未着の場合、 届くまでは、月末〆の翌月20日に銀行振込になります。

2年月末日ダ 翌20日に指定口座に振り込み 引き出さなかった当月分のお給料は、 全て翌月20日に指定口座に振り込まれます。

(土日祝日が重なる場合は、前倒しの平日に振り込み)

# 給与前払いシステム

**CYURICAアプリの操作方法** 

給与前払システムをご利用いただくには、 専用のキュリカアプリが必要です。 給与の獲得実績や、残高が確認できます。

アプリの操作方法は<u>こちら</u>からご覧いただけます

| CYURICA <sup>®</sup><br>あなたの残高<br>¥355,881     | E                 |
|------------------------------------------------|-------------------|
| 引き落とし先に設定中<br>株式会社                             | ¥0                |
| <sup>引き落とし先に設定中</sup><br>株式会社CYURICA<br>¥125,0 | <b>&gt;</b><br>00 |
| 引き落とし先に設定中<br>JOBPAY<br>¥230,8                 | <b>)</b><br>81    |

# 企業評価

### 求人詳細ページから企業評価をしよう!

企業様が勤務時間等を含む勤怠データをアップロード完了後、 企業評価が行えるようになります。 企業評価をすることで、次回応募時の参考になります。

![](_page_15_Figure_3.jpeg)

# 各種帳票の見方①

支払い明細(給与明細)もバリプラで閲覧!

### 支払い明細の見方

![](_page_16_Figure_3.jpeg)

### 支払い明細の見方

|     | 2021年<br>キュリ | E07月08日 ₪<br>カ 一郎 | 持点               | 柞      | ŧ       | 全津        | 人し          | 日日                  | <u>支払日</u><br>就労日 | 支払日2021/05/20就労日2021/04/01-2021/04/30 |                              |                      |            |  |  |
|-----|--------------|-------------------|------------------|--------|---------|-----------|-------------|---------------------|-------------------|---------------------------------------|------------------------------|----------------------|------------|--|--|
|     |              |                   |                  |        |         | $\sim$    | 4.          |                     | 1.144             |                                       | 就労日数                         |                      | 4          |  |  |
| (1) | ===          | 賃金                | 普                | 通割増    | 深夜割     | 増         | 交通費         | 食費                  |                   | 手当1                                   | 手当2                          | 調整金                  | 支払い合計      |  |  |
|     | XAV          | 25,               | 900              |        | -       |           | 2,700       | 1,0                 | 000               | 1                                     | 00                           | 100 1                | .00 29,900 |  |  |
|     | 控除           | 所得種               | 兑 現              | 物控除    | 支払い控    | 除金        | 備品          | 食事代                 | 1                 |                                       |                              |                      | 控除合計       |  |  |
|     |              |                   | 141              | 100    |         |           | 100         |                     |                   |                                       |                              |                      | 341        |  |  |
|     |              |                   |                  |        |         |           |             |                     |                   | (3                                    | 差引                           | 29,559円              |            |  |  |
| 2   | 日付           |                   | 就労               | 先      |         |           | 就労時         |                     | 5                 | 実働                                    | 単価                           | 賃金                   | 金額合計       |  |  |
|     |              | バリュー              | ウエ<br><b>(</b> ) | /グ&ホ   | テル      | 0         | 9:00-1      |                     |                   | 1 00                                  | 1,000                        | 4,000                |            |  |  |
|     | 04/02        | 普通割増              | 深夜               | 交通費    | 食事代     | 手当1       | 手当2         | 調整金                 | 所                 | 得利                                    | 現物控除                         | 現物控除 備品              |            |  |  |
|     |              |                   | 6-               | 1,000  | ) 500   | 100       | 100         | 100                 |                   |                                       | 100                          | 100                  |            |  |  |
|     | 日付           |                   | 就労               | 分先     |         | 就労時間      |             |                     |                   | 実働                                    | 単価                           | 賃金                   | 金額合計       |  |  |
|     |              | バリュー              | ウエディ             | ング&ホ   | テル      | 1         | 4:00-18:    | 00                  | 2.<br>            | 4.00                                  | 1,000                        | 4,000                |            |  |  |
|     | 04/05        | 普通割增              | 深夜割増             | 交通費    | 食事代     | 手当1       | 手当2         | 調整金                 | 所                 | 得税                                    | 現物控除                         | 備品                   | 5,500      |  |  |
|     |              | -                 | 구/ 7/            | 1,000  | 500     |           | 소도 XX 미구 티트 |                     |                   | ++ /==L                               | <u>برا مرد</u>               | 任人                   | 人 4万 人 크1  |  |  |
|     | 日刊           | バリュー              | - 80.9           | 方元     | テル      |           |             |                     | 5                 | 夫側<br>5 00                            | - 平価                         | 頁金<br>12 500         | 金額合訂       |  |  |
|     | 01/19        | 並通動機              | ジェアイ             | シノの小   | 合重代     | 毛 半 1     | 5:00-18:    |                     | 리년                | 3.00                                  | 2,500                        | 12,500<br>借具         | 13 059     |  |  |
|     | 01/10        | 日四日四日             | 17-12-01-16      | 700    |         | 731       | 192         | <b>д/ч).</b>        | 771               | 141                                   | 死的工作                         | инн                  | 10,000     |  |  |
|     | 日付           |                   | 就労               | <br>9先 | 1       |           | 就労時間        |                     | 4                 | 実働                                    | 単価                           | 賃金の                  | 金額合計       |  |  |
|     |              | バリュー              | ウエディ             | ング&ホ   | テル      | 000000100 |             |                     |                   |                                       |                              | <b>o</b> _           |            |  |  |
|     | 04/20        | 普通割增              | 深夜割増             | 交通費    | 食事代     | 手当1       | 手当2         | 調整金                 | 所                 | 得税                                    | 現物控除                         | 備品                   | 3,600      |  |  |
|     |              |                   |                  |        |         |           |             |                     |                   |                                       |                              |                      | ※企業キャンセル   |  |  |
|     | 日付           |                   | 就労               | 先      | 34.3 AV |           | 就労時間        |                     | 5                 | 実働                                    | 単価                           | 賃金                   | 金額合計       |  |  |
|     |              | バリュー              | ウエディ             | ング&ホ   | テル      |           |             | at the state of the |                   |                                       | Carrier of French Street Arr | <i>tit.</i> <b>—</b> |            |  |  |
|     | 04/20        | 晋通割增              | 深夜割増             | 交通費    | 食事代     | 手当1       | 手当2         | 調整金                 | 所                 | <b>「</b> 得税                           | 現物控除                         | 備品                   | 1,800      |  |  |
|     |              |                   |                  |        |         |           |             |                     |                   |                                       |                              |                      | ※企業キャンセル   |  |  |

株式会社バリュースタッフ 〒150-0012

東京都渋谷区広尾1-1-39 恵比寿プライムスクエア12F

①1か月の合計

- ②日ごとの明細
- ③単価=時給
- ④求人情報に掲載されていた各種手当
- ⑤金額で過不足があった場合に調整金で調整されます
- ⑥パンプスやお弁当など現物支給されたものの金額が給 与から天引きされます
- ⑦支給額が9,300円以上になると、源泉所得税(働く本人 に代わって企業が納める所得税※)が引かれます
- ⑧勤務48時間前から企業が採用キャンセルした場合、

キャンセル料が支払われます。

#### 労働条件通知書もバリプラで確認できます。

![](_page_18_Figure_2.jpeg)

#### 労働条件通知書

2021年07月08日 時点

(一般労働者用:日雇型) 労働条件通知書 2021年07月08日 キュリカ 次郎 殿 事業所名称・所在地 株式会社バリュースタッフ 東京都渋谷区広尾 1-1-39 恵比寿プライムスクエア12F 使用者職氏名 森本光春 2021年07月11日 就 労 日 就業の場所 Lounge HIBIYA 従事すべき サービススタッフ 業務の内容 始業(09時00分) 終業(13時00分) 始業、終業の 1 時刻、休憩時 休憩時間(15分) 2 間、所定時間 3 所定時間外労働の有無(有) 外労働の有無 に関する事項 1,400円)、口 基本賃金 時間給( 日給( 円) 賃 金 1 1 出来高給(基本単価 円) 11 円、保証給 -その他( 円) 2 諸手当の額又は支給条件 1,000円 /支給条件: 1 (交通費 ) /支給条件:  $\Box$ (食費 500円 ) (諸手当1 100円 /支給条件: ) 11 -(諸手当2) 200円 /支給条件: ) 所定時間外、休日又は深夜労働に対して支払われる割増賃金率 3 所定時間外、法定超(25)%、所定超(25)%、 1 深夜(25)%  $\Box$ 賃金支払日(翌月20日) – (就業当日・その他( )) 4 5 賃金の支払方法(銀行振込 ) 労使協定に基づく賃金支払時の控除(無/有( 6 他・社会保険の加入状況(厚生年金健康保険厚生年金基金 そ 0 その他(年金 )) 雇用保険の適用(有) ・その他「びこうらん

※ 以上のほかは、当社就業規則による。

※ 労働条件通知書については、労使間の紛争の未然防止のため、保存しておくことをお勧めします。

求人案件ごとに発行されます。 勤務時間や休憩時間、各種手当など、 求人情報に掲載されている項目が記載されています。 源泉徴収票もサイト内で確認できます。

![](_page_20_Figure_2.jpeg)

## 各種帳票の見方③

### 源泉徴収票

2021年09月02日 時点

|                   |             |                   |          | 5               | 令和:                  | 3年分        | 分          | 給         | 与所               | 斤行                | 导の                 | )源                | 泉街               | 散収          | 票    |                     |                          |         |     |        |
|-------------------|-------------|-------------------|----------|-----------------|----------------------|------------|------------|-----------|------------------|-------------------|--------------------|-------------------|------------------|-------------|------|---------------------|--------------------------|---------|-----|--------|
|                   | 1           |                   |          |                 |                      |            |            |           |                  | (受                | 給者                 | 番号)               |                  |             |      |                     |                          |         |     |        |
| 支払                | 住所          | 東京                | (都渋谷)    | 区渋谷2            | -12-19               |            |            |           |                  |                   |                    |                   |                  |             |      |                     |                          |         |     |        |
| を受け               | 又は          |                   |          |                 |                      |            |            |           |                  | (役                | (職名)               |                   |                  |             |      |                     |                          |         |     |        |
| る者                | 局所          | 東建                | インタ      | ーナショ            | ョナルビル                | ▶8階        |            |           |                  | 氏 (フリガナ) キュリカ ジロウ |                    |                   |                  |             |      |                     |                          |         |     |        |
|                   |             |                   |          |                 |                      |            |            |           |                  | 1                 | i l                |                   |                  |             | キユリ  | )カ 次」               | 郎                        |         |     |        |
| ŧ                 | 重別          |                   |          | 支払              | 金額                   |            | 給与         | 所得<br>(調整 | 整除後<br>控除後       | の金<br>(シ)         | 額                  | 序                 | 得控除              | の額の         | 合計額  | t I                 | 源泉                       | 微収      | 税額  | 結頁     |
| ĥ                 | 合与          |                   | 内        | 94 <sup>H</sup> | Ŧ                    |            |            | F         |                  |                   | Ŧ                  |                   |                  | 円内          | F 2  | 214 円               |                          |         |     |        |
| (源泉)控             | 除対象         | 配偶                | ¥        |                 | 控除対象<br>(配偶          |            |            |           | 象扶養親族の数          |                   |                    |                   | 16歳未満            | (*          | 障害者の |                     | 非居住者                     |         |     |        |
| の有無等              |             |                   | 老人 控除の額  |                 |                      |            | 特定         |           |                  | 老人 その他            |                    |                   | 他                | 休養家族<br>の数  | 相    | 別                   | パを示く。) である<br>別 その他 親族の: |         |     |        |
| 有                 | 従有          |                   |          |                 | Ŧ                    | 円          | 人          | 従人        | 内                |                   | ~                  | 従人                | )                | し従人         | )    | , ⊳                 |                          | 4       | ~   | 8      |
|                   |             |                   |          | -               |                      |            | ded - A    |           |                  |                   |                    | - /               | لما بد اط        |             |      | 0.44                |                          | 14 7.11 |     |        |
| 社会                | 余保険料        | 斗等の<br>コ          | 控除額      |                 | 生                    | 命保険        | 料の金        | 額         |                  |                   | 地)                 | 喪保険               | 料の控              | 除額          | _    | 任宅僧                 | 行入金等                     | 特別      | 空除の | 額      |
| 4                 | 3           |                   |          |                 |                      | т.<br>Т    |            |           |                  |                   |                    |                   |                  |             |      |                     | 3                        |         |     |        |
| (撞重)              |             | _                 |          |                 |                      |            |            |           |                  |                   |                    |                   |                  |             |      |                     |                          |         |     |        |
| and set of        |             |                   |          |                 |                      |            |            |           |                  |                   |                    |                   |                  |             |      |                     |                          |         |     |        |
| 生命保険制の            | 新生命         | 保険制               | 1        | F               | 旧生命保険<br>の会 <b>知</b> | RI I       |            | 円         | ) 親区療得<br>(親区療得) | R                 |                    |                   | 日前               | 人年金<br>料の会領 |      | 円                   | 旧催人年金                    | -<br>-  |     |        |
| 4=#1.6#           | 住宅権         | 入会等<br>植除         |          |                 | 居住開始<br>年月日          |            | 年          |           | 月                | ~                 | F                  | 住宅情<br>特別橋        | 入 金等<br>除 区分     |             | 住住   | 清入金等<br>#末残高        | Hellow                   | 2       |     | j.     |
| 特別推除の領<br>の内訳     | 住宅作         | 目数<br> 入会等<br> 植陸 |          | F               | (1回日)<br>居住開始<br>年月日 |            | 年          |           | 月                |                   | F                  | (1)<br>住宅借<br>特別が | 目)<br>入会等<br>論区分 |             | 住住   | 1回日)<br>清入全等<br>主称事 |                          |         |     | 1      |
|                   | ्या<br>(795 | <b>総領</b><br>ガナ)  |          | (2回日)           |                      |            | E          |           |                  |                   | T                  | (2回日)<br>円 日日     |                  |             |      | (2回首) 円 旧長:         |                          | 期損害     |     | 1      |
| (線泉 · 特別)<br>推除対象 | 氏           | •                 |          |                 |                      |            | 9          |           | 配偶者<br>合計所       | fの<br>f得          |                    |                   | 利用               | の金田         |      | E                   | 保険料の金                    | ST.     |     | -      |
| R5197             | (70)        | (++) I            |          |                 |                      | 1-1        |            |           |                  | (7)               | <b>並</b> 得<br>(ガナ) |                   | 存在除り領            |             |      | 調整這時間               |                          |         |     |        |
| 1                 | 氏(          | =                 |          |                 |                      |            | - E<br>- A |           |                  | 1                 | E                  | 4 (               |                  |             |      |                     | ₽<br>#                   |         |     |        |
|                   |             |                   |          |                 |                      | -          |            | 1         |                  |                   |                    |                   |                  |             |      |                     |                          |         | /   |        |
| 控                 | (79)        | サナ)               |          |                 |                      |            | E          |           | 6                |                   | (79                | ガナ)               |                  |             |      | E                   |                          |         |     |        |
| 除 2<br>対          | 氏(          |                   |          | #               | _                    | 歳          | 2          | 氏         | £9               |                   |                    |                   | \$               |             |      |                     | /                        |         |     |        |
| 象 -               | (79)        | ( <del>1</del> )  |          |                 |                      |            | E          |           | 満                | $\vdash$          | (79                | ガナ)               |                  |             |      |                     | R                        |         |     | /      |
| 扶 養 3             | 氏           | -                 |          |                 |                      |            | #          |           | の<br>扶           | 3                 | 氏                  | ≏                 |                  |             |      |                     | #                        |         |     | /      |
| 親                 |             |                   |          |                 |                      |            |            |           | 養                |                   |                    |                   |                  |             |      |                     |                          |         | 1/  |        |
| 族                 | (70)        | ガナ)               |          |                 |                      | _          | R          |           | 親旋               |                   | (70                | ガナ)               |                  |             |      |                     | E                        |         | 1/  |        |
| 4                 | 氏:          |                   |          |                 |                      |            | 9          | _         |                  | 4                 | 氏<br>()            | -                 |                  |             |      |                     | 9                        | -       | -1  |        |
| ± 1,              |             | THE T             | 555      | - 本             | 人が障害者                | i 🚽        | 11         | ÷.        | Г                | 1                 |                    |                   | 5.40             | a mw.       | Ι    | -                   | -74 M                    | 1. 51   | 1-  |        |
| ポッ成               |             |                   | <u>ج</u> |                 | ± 2                  |            | 2          | 劃労        |                  | /                 |                    | 中设                | E駅・J             | 昆職          |      | 1                   | 受給者的                     | 王年月     | 3日  |        |
| 年 『               |             | 艮                 | -<br>    |                 | の曲                   | <u></u> 뉴르 | り<br>声     | 学生        | 1/               | 1                 | 就職                 | 退職                | 年                | 月           | H    | 元号                  |                          | 年       | 月   | H      |
|                   | <u> </u>    | ~                 | -        | net X           | - 1E                 | - dux      | 市五         | <u> </u>  | -//              | ł                 |                    |                   | 200304)<br>2     | 100         |      |                     |                          |         | 655 | 1505.8 |
|                   |             |                   |          |                 |                      |            |            |           | V                |                   |                    |                   |                  |             |      | 昭和                  | 1 8                      | 57      | 01  | 01     |
| 支                 |             |                   |          |                 |                      |            |            |           |                  | ~                 | -                  |                   |                  |             |      |                     |                          | _       |     |        |
| . F               | 住所(居用       | f.)               | 東京都      | 渋谷区)            | 云尾                   |            | 000000000  |           |                  |                   |                    |                   |                  |             |      |                     |                          |         |     |        |
| 払                 | 又は所有        | 地                 | 1-1-39   | 恵比              | 辱ブライ/                | ムスクコ       | L712F      |           |                  |                   |                    |                   |                  |             |      |                     |                          |         |     |        |
| 者                 | 氏名又は今       | 柞                 | 株式会      | 社バリ.            | ュースタッ                | ソフ         |            |           |                  |                   |                    |                   |                  |             | (電話) | 03-6826             | -3377                    |         |     |        |
|                   | 8           |                   |          |                 |                      |            | -          |           |                  |                   |                    |                   |                  | _           |      |                     |                          |         |     |        |
| 登埋欄               | <u>.</u>    |                   |          |                 |                      |            |            |           |                  |                   |                    |                   |                  |             |      |                     |                          |         |     |        |

バリプラを副業としてご利用いただいている方で、 1年間のバリプラでの所得が20万円を超えた場合には こちらをもとに確定申告を行う必要があります。

## バイト前 講習会のご案内

未経験の方でも安心サポート制度

#### 講習会

バリプラでは、会員登録されたワーカーさま向けに バイト前の講習会を実施中!

ワインの注ぎ方やお皿の持ち方などの技術をレクチャーして います。

希望制のため、ご興味ある方は予約ボタンより、 講習会の予約をお願いします。

![](_page_22_Figure_6.jpeg)